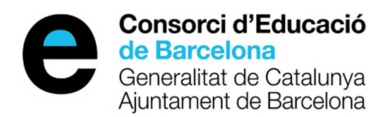

# Guia d'usuari resumida pràcticum

Maig de 2014

edubcn.cat

Consorci d'Educació de Barcelona

# Accés a l'aplicatiu

Per accedir a l'aplicació haureu d'anar a l'adreça:

http://aplitic.xtec.cat/pls/apex/f?p=PRACTICUM

La identificació és el vostre NIF i la contrasenya és la d'accés als aplicatius del Departament d'Ensenyament i premeu el botó <u>Accepta</u>.

Una vegada dins de l'aplicació es mostra el següent menú.

#### Menú principal

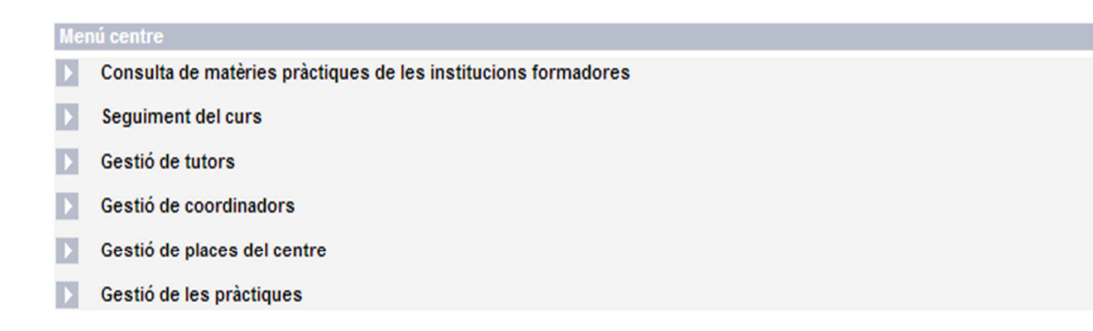

La capçalera conté el logotip del Departament d'Ensenyament, amb un enllaç per tancar la sessió. A la part esquerra de la pantalla, just a sota del logotip del Departament, podrem veure el fil de navegació, també anomenat *fil d'Ariadna*. Ens permetrà accedir a les pantalles on hem navegat anteriorment navegant, tornar enrere o, directament, al principi, (prement) en el nom de la pantalla a la que volem anar.

Generalitat de Catalunya
Departament

El peu és bàsicament informatiu.

# 1. Gestió de tutors

# Requisit obligatori, abans de fer l'oferta de les places

Crear un tutor

- 1. Gestió de tutors
- 2. Premeu el botó Afegeix

#### Llistat de tutors del centre

| Cercador<br>Centre |         |         | Q                 |                                       |
|--------------------|---------|---------|-------------------|---------------------------------------|
| Document           | Tutor 🕶 | Telèfon | Correu electrònic | Avaluat positivament                  |
|                    |         |         | _                 | 1<br>exporta a fuil de càic<br>Afegeb |

# Si sou un centre públic

Una vegada dins del detall del tutor, seleccioneu un docent de la llista i introduïu el telèfon i el correu electrònic (si cal) i premeu el botó '**Afegeix**'.

### Detall del tutor del centre

| Detall del centre      |              |
|------------------------|--------------|
| Curs 2013/2014 Centre' |              |
| D-4-R-4-14-4           |              |
| Detail del tutor       |              |
| Docent*                | Q            |
| Telèfon                |              |
|                        |              |
| Correu electrònic      |              |
|                        |              |
|                        |              |
|                        | Surt Afegeix |
|                        |              |

# Si sou un centre privat

Una vegada dins del detall del tutor, introduïu el tipus de document i el document i premeu el botó '**Valida**' per comprovar que té el format correcte seguint el criteri següent:

- DNI :12345678A
- NIE: X1234567A o Y1234567A o Z1234567A

### Detall del tutor del centre

| Detall del centre        |              |
|--------------------------|--------------|
| Curs 2013/2014 Centre* ( |              |
| Detall del tutor         |              |
| Tipus document DNI       |              |
| Document Valida          |              |
|                          |              |
|                          | Surt Afegeix |

a) Si el document existeix a l'aplicació es mostraran les dades de la persona

| Detall del centre |          |              |
|-------------------|----------|--------------|
| Curs 2013/2014    | Centre*  |              |
|                   |          |              |
| Detall del tutor  |          |              |
| Tipus document    | DNI      |              |
| Document          |          |              |
| Nom*              | AAAA     |              |
| Primer Cognom*    | BBBBBB   |              |
| Segon Cognom      | ccccc    |              |
| Telèfon           | 12345678 |              |
| Correu electrònic | a@a.es   |              |
|                   |          |              |
|                   |          | Surt Afegeix |

# Detall del tutor del centre

Modifiqueu les dades i premeu el botó Afegeix.

b) Si el document no existeix a l'aplicació els camps apareixeran en blanc.

| urs 2013/2014                                                             | Centre* |  |
|---------------------------------------------------------------------------|---------|--|
| tall del tutor                                                            |         |  |
| ipus document<br>ocument<br>om"<br>rimer Cognom"<br>egon Cognom<br>elèfon |         |  |

Introduïu les dades que es demanen i premeu el botó Afegeix

# Modificació del tutor d'una plaça

Per modificar un tutor d'una plaça quan ja té una pràctica assignada cal:

- 1. Anar a l'opció de menú Gestió de places
- 2. Clicar al **llapis** al costat del tutor.

#### Llistat de places del centre

| 0 d                                                                            |                                     |                   |       |           |            |
|--------------------------------------------------------------------------------|-------------------------------------|-------------------|-------|-----------|------------|
| Cercador                                                                       |                                     |                   |       |           |            |
| Centre                                                                         |                                     |                   | 9     |           |            |
|                                                                                |                                     |                   |       |           |            |
| Estudi                                                                         | Etapa                               | Especialitat      | Tutor | Estat     | Institució |
| Graus de mestre                                                                | Educació infantil                   | Educació infantil |       | Assignada | UAB        |
| Màster del professorat de<br>secundària obligatòria i<br>batxillerat, formació | Ens. de règim especial -<br>Idiomes | Japonès           | Z,    | Assignada | UAB        |
| professional i ensenyaments                                                    |                                     |                   |       |           |            |
|                                                                                |                                     |                   |       |           | 1          |

exporta a full de càlcul

Afegeix

# 2. Creació de coordinadors

- 1. Gestió de coordinadors
- 2. Premeu el botó Afegeix.

#### Llistat de coordinadors del centre

| Cercador<br>Centre |               |              | Q                 |                                          |
|--------------------|---------------|--------------|-------------------|------------------------------------------|
| Document           | Coordinador 🗸 | Telèfon<br>- | Correu electrònic | Avaluat positivament                     |
|                    |               |              | _                 | 1<br>exporta a fuil de càlcul<br>Afegeix |

### Si sou un centre públic

Una vegada dins del detall del coordinador, seleccioneu un docent de la llista i introduïu el telèfon i el correu electrònic (si cal) i premeu el botó **Afegeix** 

# Detall del coordinador del centre

| Detall del centre |                  |              |
|-------------------|------------------|--------------|
| Curs 2013/20      | 14               |              |
| Centre*           |                  |              |
| Detall del coordi | nador del centre | <br>         |
|                   |                  |              |
| Docent*           |                  | <br>Q        |
| Telèfon           |                  |              |
| Correu electrònic |                  |              |
|                   |                  |              |
|                   |                  |              |
|                   |                  | Surt Afegeix |

## Si sou un centre privat

Una vegada dins del detall del coordinador, introduïu el tipus de document i el document i premeu el botó '**Valida**' per comprovar que té el format correcte seguint el criteri següent:

- DNI :12345678A
- NIE: X1234567A o Y1234567A o Z1234567A

# Detall del coordinador del centre

| Detall del        | centre                 |      |
|-------------------|------------------------|------|
| Curs 2<br>Centre* | 2013/2014              |      |
| Detall del        | coordinador del centre |      |
| Tipus doc         | cument DNI V           |      |
| Documen           | Valida Valida          |      |
|                   |                        |      |
|                   | Γ                      | Surt |

- Si el document existeix a l'aplicació es mostraran les dades de la persona
- Si el document no existeix a l'aplicació els camps apareixeran en blanc.

Introduïu els valors que es demanen i premeu el botó Afegeix

#### Detall del coordinador del centre

| Detall del centre        |                 |              |         |
|--------------------------|-----------------|--------------|---------|
| Curs 2013/201<br>Centre* | 4               |              |         |
|                          |                 |              |         |
| Detall del coordin       | ador del centre |              |         |
| Tipus document           | DNI             |              |         |
| Document                 |                 |              |         |
| Nom*                     | AAAA            |              |         |
| Primer Cognom*           | BBBBB           |              |         |
| Segon Cognom             | 222222          |              |         |
| Telèfon                  |                 |              |         |
| Correu electrònic        |                 |              |         |
|                          |                 | Surt Afegeix | <b></b> |

# 3. Gestió de places del centre

3.1 Abans de crear les places us podeu informar de les diferents Institucions que tenen conveni amb el Departament d'Ensenyament, així mateix dels seus estudis i especialitats.Ho podeu fer a:

#### Menú principal

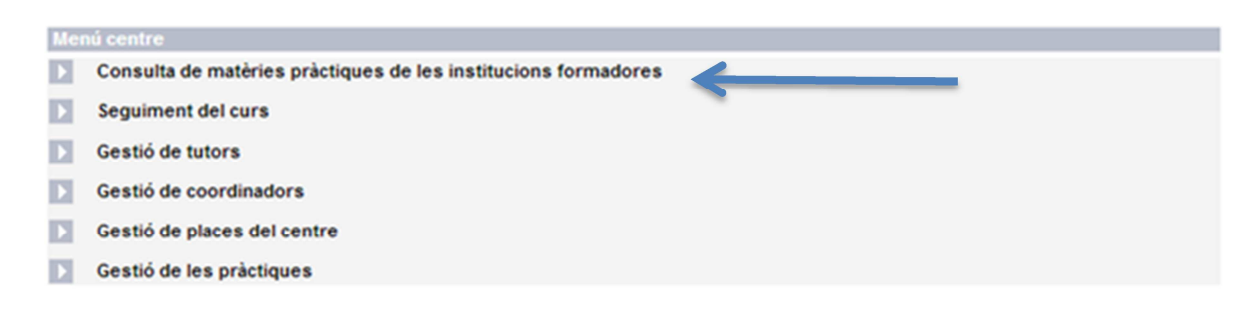

### 3.2 Creació de places

3.2.1 Gestió de places (que apareix la pàgina Llistat de places).

| Cercador<br>Centre |                   |              | Q                     |                          |
|--------------------|-------------------|--------------|-----------------------|--------------------------|
| Estudi             | Etapa             | Especialitat | Tutor                 | Estat Institució         |
| 🖉 Graus de mestre  | Educació primària | Música       | and the second second | Reservada                |
|                    |                   |              |                       | 1                        |
|                    |                   |              |                       | exporta a full de càlcul |
|                    |                   |              |                       | Afegeix                  |

Premeu el botó Afegeix i aquesta acció fa que us aparegui una nova pantalla formulari

#### Llistat de places del centre

# Oferta del centre

Un cop dins del detall de la plaça, cal seleccionar les dades en aquest ordre:

- 1. Estudi,
- 2. Etapa
- 3. Especialitat.

L'ordre és important ja que l'especialitat depèn de l'etapa i l'etapa de l'estudi.

En el cas que la plaça estigui reservada, haureu de seleccionar la institució formadora i prémer el botó **Afegeix.** 

### Detall plaça centre

| Detall plaça c | entre                                                                                                    |      |         |
|----------------|----------------------------------------------------------------------------------------------------|------|---------|
| Curs*          | 2013/2014 (Actual)                                                                                                    |      |         |
| Centre*        | ALL OF A CALL OF A CALL OF |      |         |
| Estudi*        |                                                                                                    | Q    |         |
| Etapa*         | Q                                                                                                    |      |         |
| Especialitat*  | Q                                                                                                    |      |         |
| Tutor*         | Q                                                                                                    |      |         |
| Observacions   |                                                                                                    |      | 1.      |
| Estat*         |                                                                                                    |      |         |
| Reserva        |                                                                                                    |      |         |
| Institució     | Q                                                                                                    |      |         |
|                |                                                                                                    | _    |         |
|                |                                                                                                    | Surt | Afegeix |

# Modificació /Eliminació de places

Per modificar o eliminar una plaça cal:

1. Anar a l'opció de menú Gestió de places

#### Llistat de places del centre

| Cercador<br>Centre |                            | Q                                           |       |                   |                             |
|--------------------|----------------------------|---------------------------------------------|-------|-------------------|-----------------------------|
| Estudi             | Etapa<br>Educació primària | Especialitat<br>Llengua estrangera: alemany | Tutor | Estat Institu     | ució                        |
|                    |                            |                                             |       | exporta a full de | 1<br><u>càlcul</u><br>egeix |

2. Clicar el llapis de la plaça a modificar i per accedir al detall i fer les modificacions corresponents.

# NOTA:

- En el cas que el llapis no aparegui, vol dir que la plaça està assignada i no es pot modificar.
- En el cas que vulgueu modificar el tutor, veure l'apartat: '
- •

# Modificació del tutor d'una plaça

| Detall | placa | centre |
|--------|-------|--------|
| Detail | piaga | centre |

| Detall plaça ce | centre                   |                    |
|-----------------|--------------------------|--------------------|
| Curs*           | 2013/2014 (Actual)       |                    |
| Centre*         |                          |                    |
| Estudi*         | Graus de mestre (GR_MES) | $\mathbf{\lambda}$ |
| Etapa*          | Educació primària (EPRI) |                    |
| Especialitat*   | Música (PMU)             |                    |
| Tutor*          | L                        |                    |
| Observacions    | 15                       | 1.                 |
| Estat*          | Reservada                |                    |
| Reserva         |                          |                    |
| Institució      | Q                        |                    |
|                 |                          |                    |
|                 | Surt                     | limina Desa        |

A continuació podeu:

- Modificar: realitzar els canvis pertinents i prémer Desa.
- Eliminar: prémer el botó Elimina.

L'aplicació permet descarregar la documentació adjuntada, eliminar-la o desar una nova.